# **TERMView VGM and Pre-Advise Export Containers**

# URL: https://termview.apmterminals.com

#### 1. Check if container existed in the system

Equipment => On Hire Equipment => Enter Number

#### Scenario A.

If Type, Owner, ISO Code are blank means container is NOT existing in the system, please fill-in:

Type: Container

Owner: (same as booking Line, for example 'SAF') ISO Code: for example, 22G1 for 20'

| TERMView > APP > Equipment > On Hire Equipment   |                                       |  |  |  |
|--------------------------------------------------|---------------------------------------|--|--|--|
| Search by entering a Container or Chassis Number |                                       |  |  |  |
| Number: MRKU7668314 X Search                     |                                       |  |  |  |
| No records found. Create a new equipment record? |                                       |  |  |  |
| _ 1                                              |                                       |  |  |  |
| Туре                                             | · · · · · · · · · · · · · · · · · · · |  |  |  |
| Owner                                            | -                                     |  |  |  |
| ISO Code                                         | -                                     |  |  |  |
| Save                                             |                                       |  |  |  |

After Save => go to next steps under item 2

#### Scenario B.

If Type, Owner, ISO Code are available means container data is existing in the system, please proceed to next steps under item 2 directly.

| FERMView > APP > Equipment > On Hire Equipment     |                                |  |  |  |
|----------------------------------------------------|--------------------------------|--|--|--|
| - Search by entering a Container or Chassis Number |                                |  |  |  |
| Number: MRKU9883424 X Search                       |                                |  |  |  |
| Equipment Details                                  |                                |  |  |  |
| Туре                                               | Container                      |  |  |  |
| Owner                                              | SAF - SAFMARINE CONTAINER LINE |  |  |  |
| ISO Code                                           | 22G1 - 20ft general            |  |  |  |
| Safe Weight 38500 kg                               |                                |  |  |  |
| Tare Weight 2200 kg                                |                                |  |  |  |
| Save                                               |                                |  |  |  |

### 2. Create Pre-Advised container and update VGM

Export -> **Booking Inquiry** -> Enter booking Number -> Search

| Equipment                           | Vessel Closeout   | Imports   | Exports | Tools    | Re |
|-------------------------------------|-------------------|-----------|---------|----------|----|
| TERMView                            | > APP > Exports > | Booking 1 | Booking | j Inquir | y  |
| Search by entering a Booking Number |                   |           |         |          |    |
| Number:                             | 6108584460        | X Sear    | ch      |          |    |

#### On '*Pre-Advise'* tab => fill in below fields:

Container, Gross weight, VGM weight, Seal 1, Tick the Check Box below VGM -> Save

| Booking Reserv                | ed Equipment History                                        | Hazardous Info Pre-Advise                                 |                    |          |
|-------------------------------|-------------------------------------------------------------|-----------------------------------------------------------|--------------------|----------|
| Edit                          | Number                                                      | Location                                                  |                    | Category |
|                               | T                                                           |                                                           |                    | T        |
| No records to disp            | lay.                                                        |                                                           |                    |          |
| K < 1 > H<br>New Pre-Advise C | Page size: 10 💌                                             |                                                           |                    |          |
| Container :*                  | MRKU9883424                                                 |                                                           | Seal 1:* TW12345   | 67       |
| Gross weight<br>(kg) :*       | 19500.(                                                     |                                                           | Seal 3:<br>Seal 4: |          |
| VGM weight (kg)               | 19500.0                                                     |                                                           |                    |          |
|                               | I, the shipper, confirm the<br>Verified Gross Mass as detai | at the weight supplied is a led in the SOLAS regulations. |                    |          |
| Trucking<br>company :         |                                                             | *                                                         |                    |          |
| Licence plate :               |                                                             |                                                           |                    |          |
| Clear Save                    |                                                             |                                                           |                    |          |

3. Gross Weight, VGM, Seals can be edited BEFORE container gate-in to the terminal within cut-off period. Export => Booking Inquiry => Enter booking number => Search => 'Pre-Advise' tab => Press 'Edit' -> Change Gross Weight, VGM, Seal 1 in case needs

| TERMView > APP > Exports > Booking Inquiry                                                                        |                           |          |  |  |  |  |
|----------------------------------------------------------------------------------------------------|---------------------------|----------|--|--|--|--|
| Search by entering a Booking Number                                                                               |                           |          |  |  |  |  |
| Number: 577351034 Search                                                                                          |                           |          |  |  |  |  |
| Booking Reserved Equipment History Hazard                                                                         | lous Info Pre-Advise      |          |  |  |  |  |
| Edit Number                                                                                                    | Location                  | Category |  |  |  |  |
| <b>T</b>                                                                                                    | <b>T</b>                  | T        |  |  |  |  |
| Sz/Tp/Ht: 20GP86; PreAdvised : 2                                                                                  |                           |          |  |  |  |  |
| 1 Edit <u>MRKU9883424</u>                                                                                         | TRUCK                     | EXPRT    |  |  |  |  |
| 2 <u>Edit</u> <u>TLLU2382892</u>                                                                                  | TRUCK                     | EXPRT    |  |  |  |  |
|                                                                                                    |                           |          |  |  |  |  |
| K < 1 > > Page size: 10 -                                                                                         | K < 1 > H Page size: 10 V |          |  |  |  |  |
| New Pre-Advise Container                                                                                          |                           |          |  |  |  |  |
| Container :*                                                                                                    | Seal 1:*                  |          |  |  |  |  |
| Freight Kind : FCL - FCL                                                                                          | Seal 2:                   |          |  |  |  |  |
| Gross weight (kg) :*                                                                                              | Seal 3:                   |          |  |  |  |  |
| VGM weight (kg) :                                                                                                 | Seal 4:                   |          |  |  |  |  |
| Trucking company :                                                                                                | -                         |          |  |  |  |  |
| Licence plate :                                                                                                   |                           |          |  |  |  |  |
| Clear Save<br>Your changes have been applied, you may need to do a new search for the booking to see the changes. |                           |          |  |  |  |  |
|                                                                                                    |                           |          |  |  |  |  |

4. Change container from A to B booking *BEFORE* container gate-in to the terminal within cut-off period.

#### a. Delete container from A booking

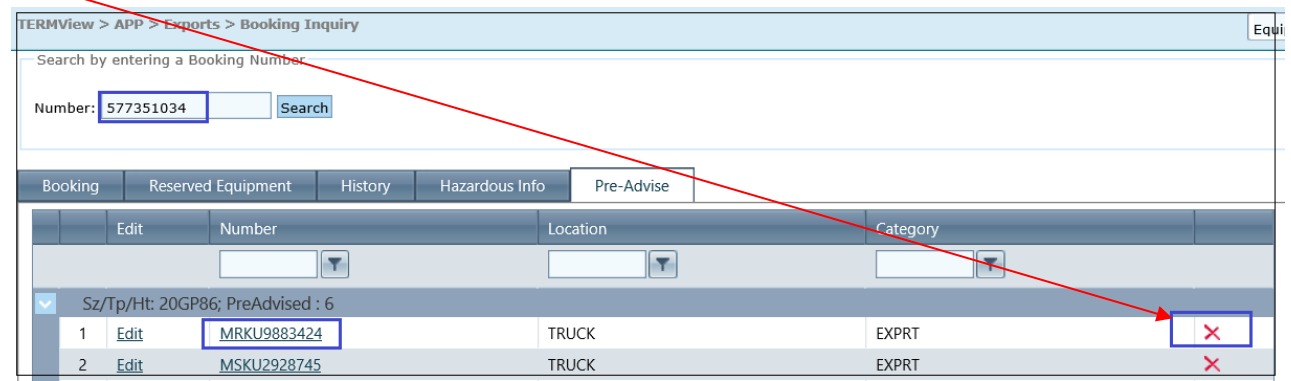

## b. Add container to B booking number (can be under different vessel/voyage)

| TER | TERMView > APP > Exports > Booking Inquiry                                                                        |                    |         |  |  |  |  |
|-----|----------------------------------------------------------------------------------------------------|--------------------|---------|--|--|--|--|
| N   | Search by entering a Booking Number                                                                               |                    |         |  |  |  |  |
|     | Booking Reserved Equipment History Hazardous Info Pre-Advise                                                      |                    |         |  |  |  |  |
|     | Edit Number Location                                                                                              |                    | Categor |  |  |  |  |
|     | T                                                                                                    |                    |         |  |  |  |  |
|     | No records to display.                                                                                            |                    |         |  |  |  |  |
|     | K I   H Page size:                                                                                                |                    |         |  |  |  |  |
|     | New Pre-Advise Container                                                                                          |                    |         |  |  |  |  |
|     | Container :* MRKU9883424                                                                                          | Seal 1:* TW1234567 | ×       |  |  |  |  |
|     | Freight Kind : FCL - FCL                                                                                          | Seal 2:            |         |  |  |  |  |
|     | Gross weight (kg) :* 22000.0(                                                                                     | Seal 3:            |         |  |  |  |  |
|     | VGM weight (kg) : 22000.0(                                                                                        | Seal 4:            |         |  |  |  |  |
|     | I, the shipper, confirm that the weight supplied is a Verified Gros<br>Mass as detailed in the SOLAS regulations. | s                  |         |  |  |  |  |
| 4   | ······································                                                                            |                    |         |  |  |  |  |